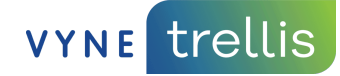

# **Eaglesoft + Vyne Trellis User Basics**

(Vyne Dental Plugin)

#### How to send claims to Vyne Trellis using Vyne Dental Plugin

By now, you've installed the Vyne Dental<sup>®</sup> Plugin and you are ready to configure Eaglesoft and start sending claims!

### I. Configuration

1. Open Eaglesoft and choose File and Preferences:

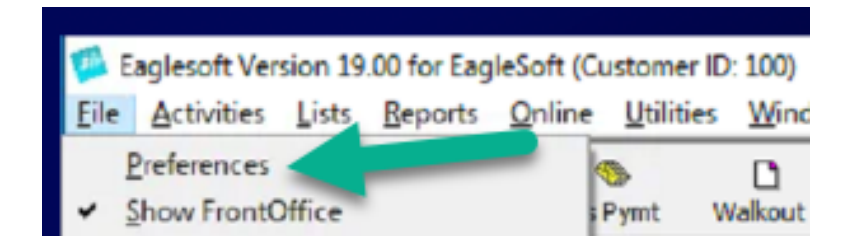

2. Click on the **Insurance** tab in Preferences, and update the Default Insurance Form to Vyne Plugin and Click **OK**. You will be prompted to log off and back on to save your changes.

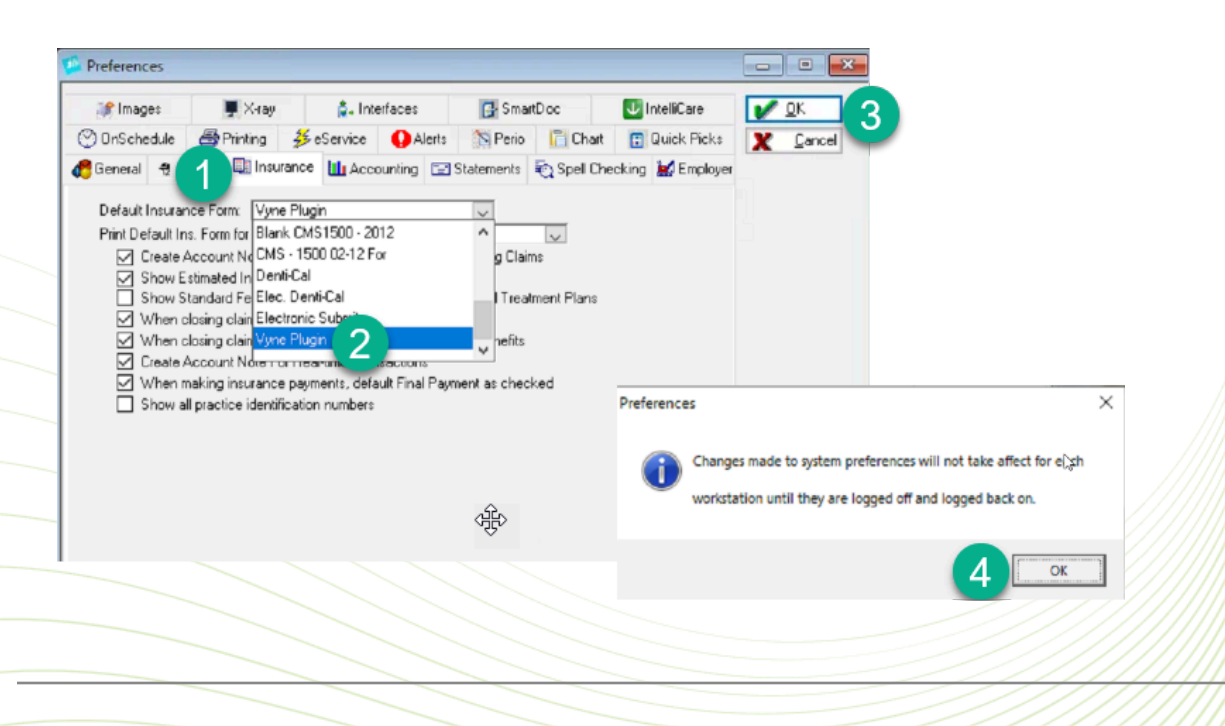

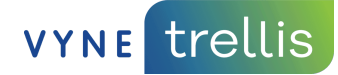

## II. Send claims from Eaglesoft to Vyne Trellis

**Option 1**: You can choose **Print Now** to individually send claims. Ensure that the Insurance Form in Eaglesoft is set to **Vyne Plugin**, and click **OK**. The individual claim will be uploaded to Vyne Trellis:

Don't forget to click Send All in the upper right corner within Vyne Trellis, this is the final step to getting your claims sent to insurance!

| Print C     | ance Questions Patient: 7 Jin Patient Information | Intro Control Standardinality O Schereb Massing Teh                               |                                         |
|-------------|---------------------------------------------------|-----------------------------------------------------------------------------------|-----------------------------------------|
| Do Question | Not Track Insurance<br>Provider Or<br>s:          | n Claim: Test User                                                                |                                         |
| Authori     | VYNE trellis                                      |                                                                                   | 🗹 🗟 Vyne Dental 🛛 A Tessa Testerson 🗸 🔞 |
|             | Eligibility Ø Claims                              | Claim Management                                                                  | 5 Send All                              |
|             | Carrier List                                      | Unsent Sent Filter By V 🔗 Ready 🙆 Failed Search Q                                 | Only Computer 1 🕐 🗘 🛱 🗄 🗐               |
|             | Attachments                                       | Details Q 0 Received Date Patient Name Q 0 Subscriber Name Q 0 Carrier Q 0 Status | Status Description                      |
|             | > PAYMENTS                                        | Met Vyria Dantal X<br>Your claims are being grifosded.                            | (                                       |
|             | V ENGAGEMENT                                      | Pesan door this wholes anythin:                                                   |                                         |
|             | Patient Messaging                                 | Cover Viver Oterms                                                                | ×                                       |
|             | Colline Scheduling                                |                                                                                   |                                         |
|             | Contra                                            |                                                                                   |                                         |
|             | E Reminders                                       |                                                                                   |                                         |
|             | Campaigns                                         |                                                                                   |                                         |

**Option 2** (suggested): Choose **Print Later** on the Change Answers window. Ensure that the Insurance Form is set to **Vyne** Pluginand click **OK**.

| - | 🔛 Insurance Questions                                                                     | ×                   |
|---|-------------------------------------------------------------------------------------------|---------------------|
| _ | Patient: 6 Jane Doe                                                                       | 3 <u>ok</u>         |
| - |                                                                                           |                     |
|   | Print Claim Print Later Submit Electronically Submit Manually Insurance Form: Vyne Plugin | Missing <u>T</u> th |
| _ | Provider On Claim: Test User                                                              |                     |
|   | Questions:                                                                                |                     |
| _ | Authorize Payment To Office: 🗹 Yes                                                        | ^                   |
| _ |                                                                                           |                     |

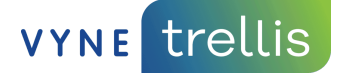

1. When you are ready to transfer the batch of claims to Vyne Trellis, click on the **Claims** icon

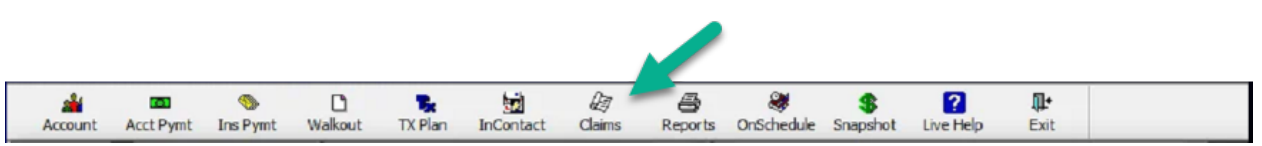

2. Ensure that the claims you want to send have the **Vyne Dental** or **Print RES** form in the **Form Name** column of the **Process Insurance Claims** window

| Account                                                                                                | Acct Pymt      | No. Pymt        | C)<br>Walkout | TX Plan | InContact           | Claims                | Reports | ConSchedule   | \$<br>Snapshot | Cive Help          | <b>₽</b> •<br>Exit                  |                     |    |
|----------------------------------------------------------------------------------------------------|----------------|-----------------|---------------|---------|---------------------|-----------------------|---------|---------------|----------------|--------------------|-------------------------------------|---------------------|----|
| Process                                                                                                | Insurance Cla  | aims            |               |         |                     |                       |         |               |                |                    | -                                   |                     |    |
| Show What<br>Show Primary / Secondary Claims and Pre-Authorizations<br>Show Primary / Secondary Claims |                |                 |               |         | View<br>Unsubn      | nitted<br>nitted Elec |         |               |                | You<br>\$18<br>wit | could save<br>6.00/mo.<br>h eClaims | Process<br>Cancel   |    |
| Show                                                                                                   | Supplemental I | Insurance Clair | ms            |         |                     | ess                   |         |               |                | _                  |                                     | Setup<br>View Claim |    |
| Eind Name:                                                                                             |                |                 |               |         |                     |                       |         |               |                | Print Envelo       | pes / Labels                        | Check Status        | 1  |
|                                                                                                    | Patient /      | Date<br>Created | r s           | Date    | Days<br>Outstanding | Form Nam              | e Sta   | tus An<br>Sub | mitted         | Has Al             | tachments                           | Attachments         |    |
| Conc                                                                                                   | ordia, Cici    | 2/27/2024       | +             |         | 0                   | Vyne Plugin           | Pri     | nt            | \$0.00         |                    |                                     | Close Claim         | 1  |
| 🗹 Doe,                                                                                                 | Jane           | 2/27/2024       |               |         |                     | Vyne Plugin           | Pri     | nt            | \$0.00         |                    |                                     |                     |    |
| Grou                                                                                                   | pie, Tenner    | 2/27/2024       | ł             |         | 0                   | Vyne Plugin           | Pri     | nt            | \$0.00         |                    |                                     | Claim Notes         |    |
| Policy                                                                                                 | Holder, T      | 2/27/2024       | +             |         | 0                   | Vyne Plugin           | Pri     | nt            | \$0.00         |                    |                                     | Make Payment        | 11 |
| Smith                                                                                                  | n, Jinny       | 2/27/2024       | ł             |         | 0                   | Vyne Plugin           | Pri     | nt            | \$0.00         |                    |                                     |                     |    |
|                                                                                                    |                |                 |               |         |                     |                       |         | -             |                |                    |                                     | Change Ins          |    |

### 3. Mark the claims you want to send to Vyne Dental

| Accourt                                      | nt Acct Pymt                                                                            | S<br>Ins Pymt                                                     | C<br>Walkout                        | TX Plan         | InContact                                   | (2)<br>Claims                | Reports | (OnSchedule   | \$<br>Snapshot   | 2<br>Live Help   | <b>₽</b> •<br>Exit                      |                            |
|----------------------------------------------|-----------------------------------------------------------------------------------------|-------------------------------------------------------------------|-------------------------------------|-----------------|---------------------------------------------|------------------------------|---------|---------------|------------------|------------------|-----------------------------------------|----------------------------|
| B Proce                                      | ess Insurance Cla                                                                       | aims                                                              |                                     |                 |                                             |                              |         |               |                  |                  | -                                       | o x                        |
| Show V<br>Show V<br>Sho<br>Sho<br>Sho<br>Sho | What<br>w Primary / Secon<br>w Primary / Secon<br>w Primary / Secon<br>w Supplemental 1 | ndary Claims a<br>ndary Claims<br>ndary Pre-Aut<br>insurance Clai | and Pre-Auth<br>thorizations<br>ims | orizations      | View<br>Unsubn<br>Unsubn<br>Open<br>In Proc | nitted<br>nitted Elec<br>ess |         |               |                  | You<br>S14<br>Wi | could save<br>86.00/mo.<br>th eClaims V | Process<br>Cancel<br>Setup |
| Eind Na                                      |                                                                                         |                                                                   |                                     |                 |                                             |                              |         |               |                  | Print Enve       | opes / Labels                           | View Claim                 |
|                                              | Patient /<br>Name                                                                       | Date<br>Created                                                   | r su                                | Date<br>bmitted | Days<br>Outstanding                         | Form Nar                     | me Sta  | atus A<br>Sul | mount            | Has A            | Attachments                             | Attachments                |
|                                              | ncordia, Cici                                                                           | 2/27/2024                                                         | +                                   |                 | 0                                           | Vyne Plugin                  | n Pr    | rint          | \$0.00           |                  |                                         | Close Claim                |
|                                              | oupie, Tenner                                                                           | 2/27/2024                                                         | +                                   |                 | 0                                           | Vyne Plugin                  | n Pr    | rint          | \$0.00<br>\$0.00 |                  |                                         | Claim Notes                |
| Po                                           | licy Holder, T                                                                          | 2/27/2024                                                         | •                                   |                 | 0                                           | Vyne Plugin                  | n Pr    | rint          | \$0.00           |                  |                                         | Maige Payment              |
| Sn Sn                                        | nith, Jinny                                                                             | 2/27/2024                                                         | ł                                   |                 | 0                                           | Vyne Plugin                  | n Pr    | int           | \$0.00           |                  |                                         | Change Ins                 |

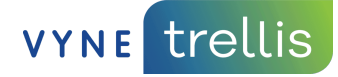

| 4. | Click Process | in the | Process | Insurance | Claims | window. |
|----|---------------|--------|---------|-----------|--------|---------|
|----|---------------|--------|---------|-----------|--------|---------|

| Account                                                                                    | Acct Pymt                 | 🌗<br>Ins Pymt   | L)<br>Walkou  | it TX Plan        | InContact           | Claims                     | Reports | Sthedule       | \$<br>Snapshot | Cive Help    | <b>₽</b> +<br>Exit |             |            |  |
|--------------------------------------------------------------------------------------------|---------------------------|-----------------|---------------|-------------------|---------------------|----------------------------|---------|----------------|----------------|--------------|--------------------|-------------|------------|--|
| Process                                                                                    | Insurance Cla             | iims            |               |                   |                     |                            |         |                |                |              | -                  | . 🗆         | ×          |  |
| Show What                                                                                  | at                        |                 |               |                   | View                |                            |         |                |                | You          | could save         | Process     | 1          |  |
| Show Primary / Secondary Claims and Pre-Authorizations     Show Primary / Secondary Claims |                           |                 |               |                   |                     | nitted<br>Flec             |         |                |                | \$18<br>wit  | 6.00/mo.           | Cancel      |            |  |
| Show                                                                                       | Primary / Secon           | ndary Pre-Aut   | thorization   | ns                | Open                |                            |         |                |                | <u> </u>     | N.                 | Setup       |            |  |
| Show Supplemental Insurance Claims                                                         |                           |                 |               |                   | L In Proc           | L In Process               |         |                |                |              |                    | View Clain  | View Claim |  |
| nd Name:                                                                                   |                           |                 |               |                   |                     |                            |         |                |                | Print Envelo | opes / Labels      | Check Stat  | JS         |  |
|                                                                                            | Name /                    | Date<br>Created | 7             | Date<br>Submitted | Days<br>Outstanding | Form Nan                   | ne Sta  | atus An<br>Sub | mitted         | Has At       | ttachments         | Attachmen   | ts         |  |
| Conc                                                                                       | ordia, Cici               | 2/27/2024       | +             |                   | 0                   | Vyne Plugin                | Pr      | rint           | \$0.00         |              |                    | Close Clair | n          |  |
| Doe,                                                                                       | Jane                      | 2/27/2024       | ŧ .           |                   | 0                   | Vyne Plugin                | Pr      | rint           | \$0.00         |              |                    | Cigot citai | _          |  |
|                                                                                            | Groupie, Tenner 2/27/2024 |                 | 0 Vyne Plugir |                   | Pr                  | rint                       | \$0.00  |                |                |              | s                  |             |            |  |
| Grou                                                                                       | ne, renner                |                 |               |                   | -                   | Viene Diverie              | D       | int            | ¢0.00          |              |                    |             | _          |  |
| Grou                                                                                       | Holder, T                 | 2/27/2024       | +             |                   | 0                   | vyne Plugin                |         |                | \$0.00         |              |                    | Make Payme  | ent        |  |
| Grou                                                                                       | Holder, T                 | 2/27/2024       | +             |                   | 0                   | Vyne Plugin<br>Vyne Plugin | Pr      | rint           | \$0.00         |              |                    | Make Payme  | ent        |  |

5. All of the selected claims will be available in Vyne Trellis as Unsent Claims.

Don't forget to click Send All in the upper right corner within Vyne Trellis, this is the final step to getting your claims sent to insurance!

| P Eligibility     | Claim Manag  | gement                       |                 |                     |       |                            | Send All |                       |                    |
|-------------------|--------------|------------------------------|-----------------|---------------------|-------|----------------------------|----------|-----------------------|--------------------|
| 🛛 Claims          |              |                              |                 |                     |       |                            |          |                       | _                  |
| R Carrier List    | Unsent Scrit | Filter By 🗸 📀 Ready 🚺 Failed |                 |                     |       | Search                     | Q        | Only Computer 1 💶 🔿 🛱 | 上 ② 田              |
| Attachments       | Details      | ⇔     Received Date          | Patient Name    | ্ 🛊 Subscriber Name | Q, \$ | Carrier Q. \$              | Status   | Status Description    | Q. \$              |
| K Member Plans    |              | 02/27/2024 6:14 AM           | Tenner, Grouple | Tenner, Grouple     |       | ANTHEM - 1115              | Ready    |                       | ~                  |
| > PAYMENTS        |              | 02/27/2024 6:14 AM           | Doe, Jane       | Doe, Jane           |       | TEST_CARRIER - DO NOT MAIL | Ready    |                       |                    |
| Patient Messaging |              | 02/27/2024 6-14 AM           | Smith Jeony     | Smith Jenny         |       | TEST CARRIER - DO NOT MAIL | () Brady |                       |                    |
| Online Scheduling |              |                              | entry entry     | enner sonny         |       |                            | 0.000    |                       |                    |
| Forms             |              | 02/27/2024 6:14 AM           | Concordia, Cici | Concordia, Cici     |       | DELIA DENTAL/TRICARE       | () неабу |                       |                    |
| n Live Webchat    |              | 02/27/2024 6:14 AM           | Tenner, Jeremy  | Tenner, Jeremy      |       | DELTA DENTAL/TRICARE       | Ready    |                       |                    |
| Reminders         |              | 02/27/2024 6:14 AM           | DOE, JANE       | Testerson, Johnny   |       | ANTHEM - 1115              | Ready    |                       |                    |
| ✓ Campaigns       |              |                              |                 |                     |       |                            |          | 1-6 of 6 items < 1 >  | 50 / page $ \lor $ |
| A Reviews         |              |                              |                 |                     |       |                            |          |                       |                    |
| PRACTICE TOOLS    |              |                              |                 |                     |       |                            |          |                       |                    |
| MY PRACTICE       |              |                              |                 |                     |       |                            |          |                       |                    |

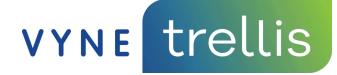

#### How do I track my claims after I send them to insurance?

You can track your claim status in Vyne Trellis.

After clicking send or Send All to process your claims in Vyne Trellis, they will show up in the **Sent** tab of Vyne Trellis. Here you can track claims to see if they were accepted or rejected by insurance.

© 2024 Napa EA/MEDX, LLC. All rights reserved. All third-party trademarks and tradenames (including logos and icons) referenced are and remain the property of their respective owners. The information provided in this communication is for informational and training purposes only. This information is not intended to be exhaustive, may require updates in the future and does not guarantee any specific outcomes. <u>https://vynedental.com/legal/</u>

© 2024 Napa EA/MEDX LLC